# USB модем Gold Master VM S1

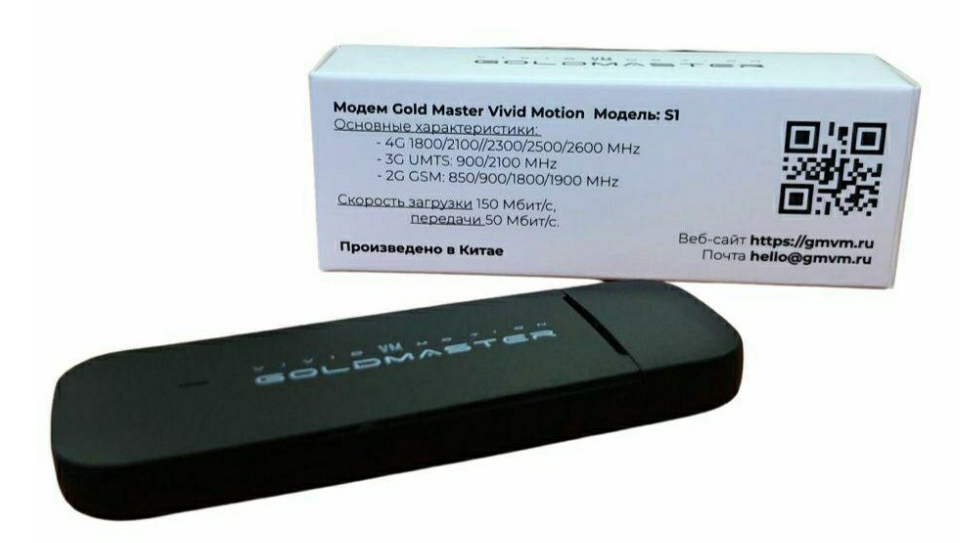

**Gold Master VM S1**— это высокоскоростное сетевое устройство со скоростью передачи до 50 Мбит/с и скоростью загрузки до 150 Мбит/с

Поддержка стандартов: 4G (FDD-LTE) \ 4G (TDD-LTE) \ 3G (WCDMA, UMTS, HSUPA+)

Для внешнего подключения имеется два разъёма стандарта CRC9 с поддержкой MIMO 2x2

#### Поддерживаемые ОС:

- Windows XP/7/8/8.1/10
- Linux

#### Совместимость с роутерами:

- Keenetic: 4G / Omni / Extra / DSL / Extra / DUO / Viva / Giga / Giant / Hopper / Ultra / Peak
- ZBT: WE1626 / WE3826

#### Оглавление:

- 1. Установка сим-карты
- 2. Инструкция по установке в роутер
- 3. Инструкция по установке в компьютер
- 4. Выбор языка
- 5. Настройка подключения
- 6. <u>Фиксация Band</u>
- 7. Выбор сети
- 8. <u>Смена IMEI</u>
- 9. Фиксация TTL
- 10. Обновление ПО
- 11. Возврат к заводским настройкам
- 12. Возможные проблемы и их решение

# 1. Установка сим-карты:

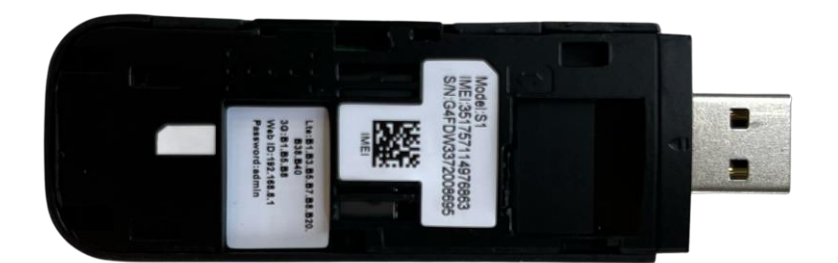

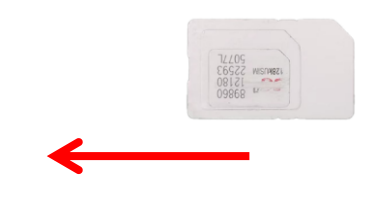

# 2. Инструкция по установке в роутер

2.1 Вставьте модем в USB-порт вашего устройства.

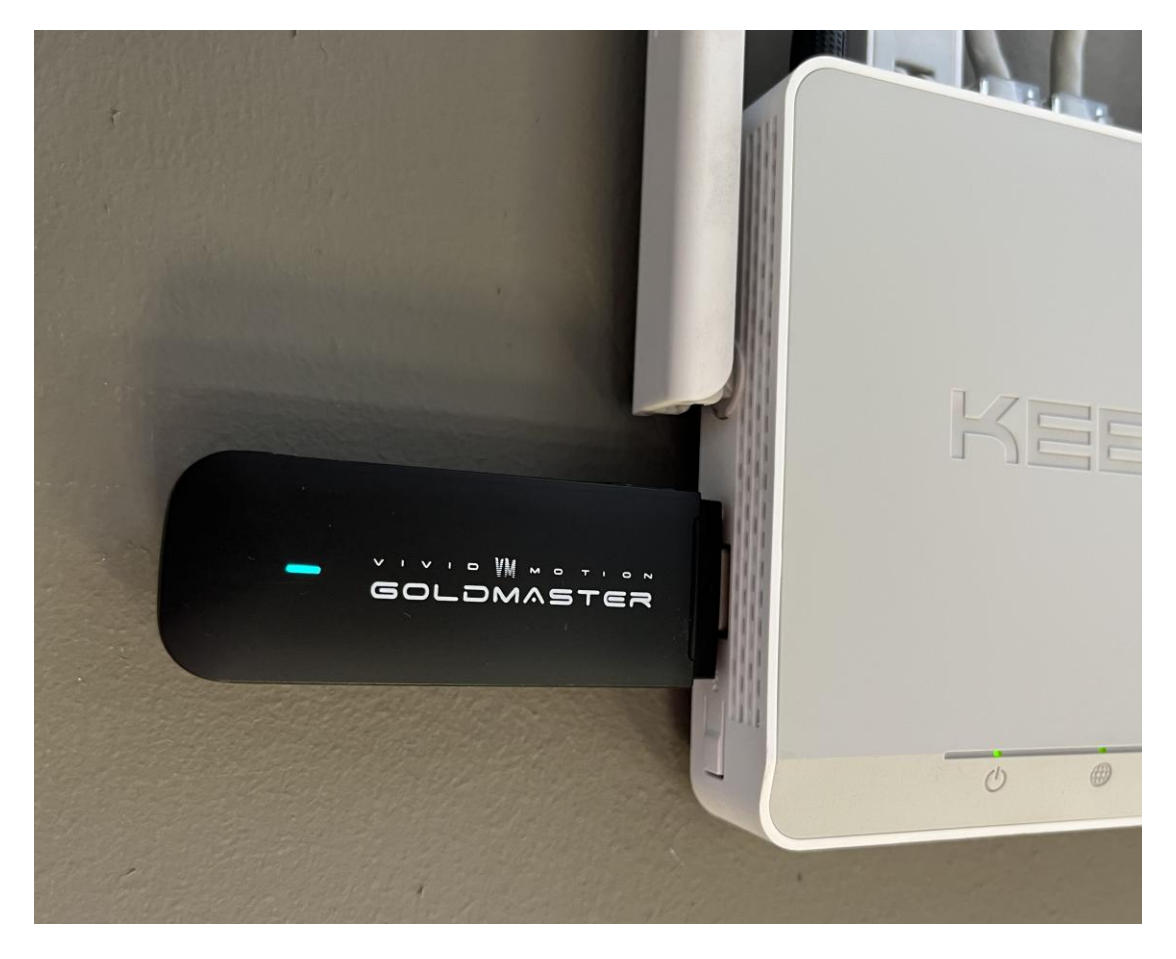

# 2.2 Убедитесь, что устройство совместимо и было обнаружено роутером:

| ZTE Mobile Broadba | and                                 | Готов                |
|--------------------|-------------------------------------|----------------------|
| Сеть 4G/3G         |                                     | Резервное соединение |
| Скрыть подробности |                                     |                      |
| Модем              | ZXIC Mobile Boardband lepesarрузить |                      |
| Статус             | Готов                               |                      |
| Интернет-фильтр    | Выключен Настроить                  |                      |
| Время работы       | 00:25:18                            |                      |
| IP-адрес           | 192.168.8.100                       |                      |
| Прием              | 32,2 кбит/с                         |                      |
| Передача           | 46,7 кбит/с                         |                      |
| Принято            | 10,4 Мбайт                          |                      |
| Отправлено         | 7,52 Мбайт                          |                      |
| DNS-сервер         | 192.168.8.1                         |                      |

# 2.3 Для настройки подключения модема откройте браузер и перейдите по адресу

# http://192.168.8.1

|                     |                 |                       |                     | Русский | ×   |
|---------------------|-----------------|-----------------------|---------------------|---------|-----|
|                     |                 |                       |                     | ltı. 🗠  | LTE |
| Домашняя страница   | Статистика СМ   | IC 👘 Телефонная книга | Настройки           | 1       |     |
|                     |                 |                       |                     |         |     |
|                     |                 |                       | Подключено          |         |     |
|                     | MegaFon         |                       | Настройки подключен | пя      |     |
|                     |                 |                       |                     |         |     |
|                     |                 | 11                    |                     |         |     |
|                     |                 |                       |                     |         |     |
|                     |                 |                       |                     |         |     |
| Текущее подключение |                 |                       |                     |         |     |
|                     |                 |                       |                     |         |     |
| Получено/Отправлено | 0.03MB / 0.02MB |                       |                     |         |     |
| продолжительность:  | 00:03:44        |                       |                     |         |     |
|                     |                 |                       |                     |         |     |
|                     |                 |                       |                     |         |     |
|                     |                 |                       |                     |         |     |

#### 3. Инструкция по установке в компьютер

3.1 Вставьте модем в USB-порт вашего компьютера или ноутбука.

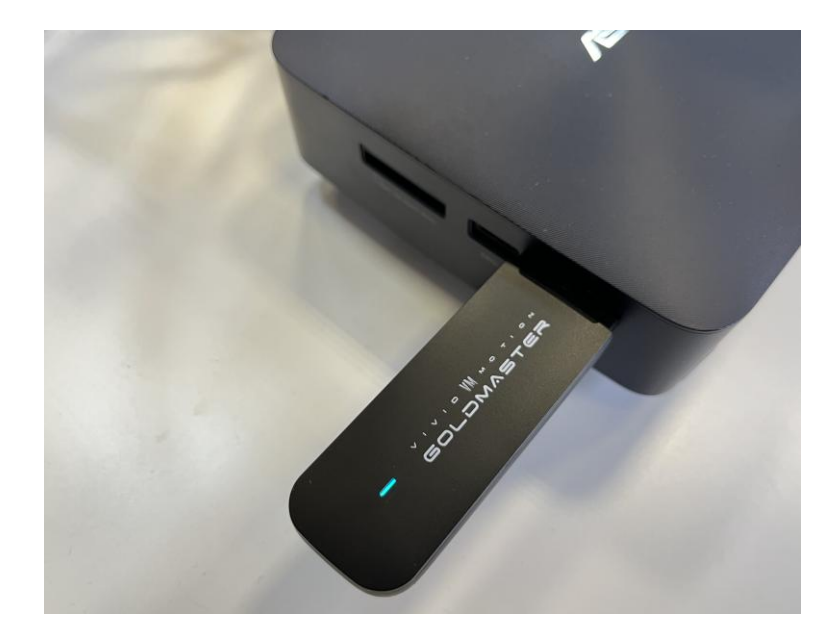

3.2 Скачайте драйвер с официального сайта, перейдя по ссылке в раздел поддержка -

https://gmvm.ru/ или нажмите на кнопку ниже

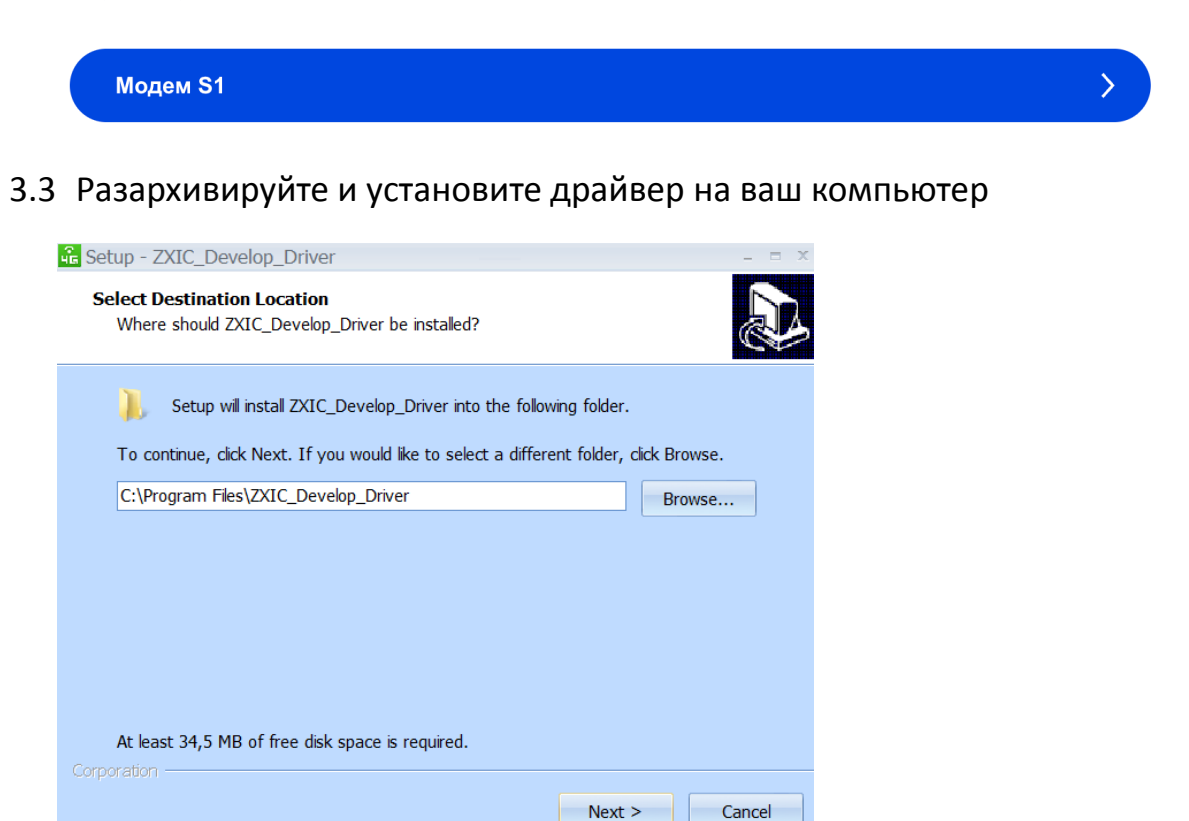

| 🔓 Setup - ZXIC_Develop_Driver                                                                                                    |                                                                                                    | - = x  |
|----------------------------------------------------------------------------------------------------|----------------------------------------------------------------------------------------------------|--------|
| Ready to Install<br>Setup is now ready to begin installing ZXI                                                                                                    | C_Develop_Driver on your computer.                                                                                                    | Ð      |
| Click Instal to continue with the installatio<br>change any settings.                                                                                                    | n, or click Back if you want to review or                                                                                                    |        |
| Destination location:<br>C:\Program Files\ZXIC_Develop_Dr                                                                                                    | iver                                                                                                    |        |
| 4                                                                                                    |                                                                                                    | ×      |
| Corporation                                                                                                    | < Back Install                                                                                                    | Cancel |
| 🗍 Установка драйверов                                                                                                    |                                                                                                    |        |
| Устройство готово к использова                                                                                                    | нию                                                                                                    |        |
| Составное USB устройство<br>Remote NDIS based Internet Sharing Device<br>MODEM Interface<br>AT Interface (COM3)<br>LOG Interface (COM5)<br>Android ADB Interface<br>Запоминающее устройство для USB<br>ZXIC USB SCSI CD-ROM 2.3 USB Device<br>ZXIC MMC Storage 2.31 USB Device | Готово к использованию<br>Готово к использованию<br>Готово к использованию<br>Готово к использованию<br>Готово к использованию<br>Готово к использованию<br>Готово к использованию<br>Готово к использованию<br>Готово к использованию<br>Готово к использованию |        |
|                                                                                                    |                                                                                                    |        |

3.4 Для настройки подключения модема откройте браузер и перейдите по адресу

| DLOMASTER           |                 |                  |                                 | Русский | ITE |
|---------------------|-----------------|------------------|---------------------------------|---------|-----|
| омашняя страница    | Статистика СМС  | Телефонная книга | Настройки                       | 1       |     |
|                     | MegaFon         | - <b>1</b>       | Подключено<br>Настройки подключ | ения    |     |
|                     |                 | 11               |                                 |         |     |
| Текущее подключение | )               |                  |                                 |         |     |
| Получено/Отправлено | 0.03MB / 0.02MB |                  |                                 |         |     |
| продолжительность:  | 00:03:44        |                  |                                 |         |     |

## 4. Выбор языка

| GOLDMASTER                             | ✓ English<br>中文<br>Français               |
|----------------------------------------|-------------------------------------------|
| Home Statistics SMS Phonebook Settings | Deutsch<br>Español<br>Italiano<br>Русский |

## 5. Настройка подключения

5.1 Для установки подключения необходимо перейти в раздел Настройка – Настройка

#### SIM – Управление профилем

## 5.2 Выбрать ручной режим

#### 5.3 Нажать на кнопку «Добавить новый»

|                       |     |                       |                                                    |              | Русскии    |
|-----------------------|-----|-----------------------|----------------------------------------------------|--------------|------------|
| 000000000000000       |     |                       |                                                    |              | 🖂 alli LTE |
| Домашняя страница     | I C | гатистика СМС         | Телефонная книга 🛛                                 | Настройки    |            |
| Быстрая настройка     |     | Управление пр         | офилем                                             |              |            |
| Настройки SIM         | 0   |                       |                                                    |              |            |
| Мобильное подключение |     | Текущая точка         | MegafonInternet                                    |              |            |
| ⇒Управление профилем  |     | доступа (АРМ)         |                                                    |              |            |
| Настройки сети        |     | MCC                   | 250                                                |              |            |
| Настройки DNS         |     | MNC                   | 02                                                 |              |            |
| Режим диапазона       |     |                       |                                                    |              |            |
| DHCP                  | 0   | Режим                 | <ul> <li>Вручную</li> <li>Автоматически</li> </ul> |              |            |
| USSD                  |     | Destur                |                                                    |              |            |
| Безопасность          | 0   | профиль               | Default ~                                          | Добавить нов | ый         |
| MDM                   | 0   | Тип PDP               | IPv4 ~                                             |              |            |
| Сетевой инструмент    | 0   | Наименование          | Default                                            |              |            |
| Система               | 0   | профиля *             |                                                    |              |            |
| Обновления            |     | Точка доступа (APN) * | Default                                            |              |            |
|                       |     | Аутентификация        | NONE                                               |              |            |
|                       |     | Имя пользователя      |                                                    |              |            |
|                       |     | Пароль                |                                                    |              |            |

### 6. Фиксация Band

Для фиксации Band необходимо перейти в раздел Настройка – Настройка SIM –

Режим диапазона. Выбрать ручной режим.

| GOLDMASTER                                   |                 |               |                             | Русский <> |
|----------------------------------------------|-----------------|---------------|-----------------------------|------------|
| Домашняя страница                            | Статистика СМС  | Телефонная к  | нига Настройки              | 1          |
| Быстрая настройка                            | Режим диала     | азона         |                             |            |
| Настройки SIM                                | >               |               |                             |            |
| Мобильное подключение<br>Управление профилем | Режим диапазона | Автоматически | <ul> <li>Вручную</li> </ul> |            |
| Настройки сети                               | LTE Bands1:     |               |                             |            |
| Настройки DNS                                | OBAND1          | OBAND13       |                             |            |
| →Режим диалазона                             | OBAND2          | OBAND17       |                             |            |
| DHCP                                         | BAND3           | OBAND20       |                             |            |
| USSD                                         | OBAND4          | OBAND28       |                             |            |
| Economican                                   | OBAND5          | OBAND38       |                             |            |
| Безопасность                                 | BAND7           | OBAND39       |                             |            |
| MDM                                          | BAND8           | OBAND40       |                             |            |
| Сетевой инструмент                           | BAND12          | OBAND41       |                             |            |
| Система                                      | >               |               |                             |            |
| Обновления                                   |                 |               |                             | Применить  |

# 7. Выбор сети

Для выбора сети необходимо перейти в раздел Настройка – Настройка SIM –

Настройка сети. В разделе сеть выбрать «Только 3G» или «Только 4G».

| VIVID VM MOTION                              |       |                                |                  |           | Pyc       | ский | ~      |
|----------------------------------------------|-------|--------------------------------|------------------|-----------|-----------|------|--------|
| GOLDMASTER                                   |       |                                |                  |           | $\square$ | atl  | LTE    |
| Домашняя страница                            | L I C | татистика СМС                  | Телефонная книга | Настройки | -         |      |        |
| Быстрая настройка                            |       | Настройки сети                 | i i              |           | E         |      |        |
| Настройки SIM                                | 0     |                                |                  |           |           |      |        |
| Мобильное подключение<br>Управление профилем |       | Сеть<br>Предпочтительный режим | Автоматически    |           |           |      |        |
| Настройки сети                               |       | Поиск сети                     | Только 4G        |           |           |      |        |
| Настройки DNS<br>Режим диапазона             |       | Режим                          | Только 3G        |           |           |      |        |
| DHCP                                         | 0     |                                |                  |           |           |      |        |
| USSD                                         |       |                                |                  |           |           | При  | менить |
| Безопасность                                 | 0     |                                |                  |           |           |      |        |
| MDM                                          | 0     |                                |                  |           |           |      |        |
| Сетевой инструмент                           | 0     |                                |                  |           |           |      |        |
| Система                                      | 0     |                                |                  |           |           |      |        |
| Обновления                                   |       |                                |                  |           |           |      |        |

## 8. Смена ІМЕІ

Для смены IMEI необходимо перейти по ссылке: <u>http://192.168.8.1/index.html#imeiSetting</u>

| GOLDMASTER        | Русский 💙                                         |
|-------------------|---------------------------------------------------|
| Домашняя страница | Статистика 🗉 СМС 🗉 Телефонная книга 🗉 Настройки 🗉 |
| IMEI              | 351757114976863                                   |
| MAC-adpec:        | FF:FF:FF:FF:FF                                    |
| lanMac            | FF:FF:FF:FF:FF                                    |
|                   | Применить                                         |

## 9. Фиксация TTL

Для фиксации TTL необходимо перейти в раздел Настройка – Безопасность – TTL

| V I V I D VM M O T I O N |      |               |                  |           | Русский   | ~   |
|--------------------------|------|---------------|------------------|-----------|-----------|-----|
| GOLDMASTER               |      |               |                  |           | 🖾 atl     | LTE |
| Домашняя страница        | · C1 | татистика СМС | Телефонная книга | Настройки | 1         |     |
| Быстрая настройка        |      | TTL           |                  |           |           |     |
| Настройки SIM            | 0    |               |                  |           |           |     |
| DHCP                     | 0    | TTL Switch    | ON OFF           |           |           |     |
| USSD                     |      | TTL *         | 64               |           |           |     |
| Безопасность             | 0    |               |                  |           |           |     |
| Управление PIN           |      |               |                  |           |           |     |
| IP фильтр сети LAN       |      |               |                  |           | Трименить |     |
| Виртуальный сервер       |      |               |                  |           |           |     |
| ⇒πL                      |      |               |                  |           |           |     |
| MDM                      | 0    |               |                  |           |           |     |
| Сетевой инструмент       | 0    |               |                  |           |           |     |
| Система                  | 0    |               |                  |           |           |     |
| Обновления               |      |               |                  |           |           |     |

## 10. Обновление ПО

Для обновления ПО необходимо перейти в раздел Обновление. Указать путь к файлу

обновления и нажать кнопку «Обновить».

| GOLDMASTER         | Русский                                   | ~ |
|--------------------|-------------------------------------------|---|
| Домашняя страница  | Статистика смс телефонная книга Настройки |   |
| Быстрая настройка  | Загрузка программного обеспечения         |   |
| Настройки SIM      |                                           |   |
| DHCP O             | Файл не выбран Поиск Обновить             |   |
| USSD               |                                           |   |
| Безопасность О     | 0                                         |   |
| MDM O              |                                           |   |
| Сетевой инструмент |                                           |   |
| Система            |                                           |   |
| Обновления         |                                           |   |

# 11. Возврат к заводским настройкам.

Для возврата к заводским настройка необходимо перейти в раздел: Настройка –

Система – Восстановить по умолчанию. Нажать кнопку Восстановить.

| GOLDMASTER               |     | Русский                                                             | TE   |
|--------------------------|-----|---------------------------------------------------------------------|------|
| Домашняя страница        | I C | татистика и СМС и Телефонная книга и Настройки и                    | ł    |
| Быстрая настройка        |     | Восстановить по умолчанию                                           |      |
| Настройки SIM            | 0   |                                                                     |      |
| DHCP                     | 0   | Нажмите на кнопку, чтобы сбросить устройство до заводских настроек. |      |
| USSD                     |     |                                                                     |      |
| Безопасность             | 0   | Восстано                                                            | вить |
| MDM                      | 0   |                                                                     |      |
| Сетевой инструмент       | 0   |                                                                     |      |
| Система                  | 0   |                                                                     |      |
| Информация об устройстве |     |                                                                     |      |
|                          |     |                                                                     |      |
| Сбросить                 |     |                                                                     |      |
| Обновления               |     |                                                                     |      |

# 12. Возможные проблемы

| Не горит светодиод            | Проверьте соединение USB                      |
|-------------------------------|-----------------------------------------------|
| Ошибка установки на           | Проверьте установлен ли драйвер               |
| компьютер                     |                                               |
| Красный светодиод             | Проверьте баланс сим-карты или настройку      |
|                               | профиля                                       |
| Мигающий светодиод            | Проверьте SIM карту и покрытие LTE сигнала    |
| Не открывается ссылка доступа | Проверьте, что модем установлен в             |
| в модем                       | совместимое устройство, и на устройстве стоит |
|                               | драйвер для модема                            |
| «Нет сети»                    | Проверьте статус SIM карты и убедитесь, что   |
|                               | устройство находится в правильном режиме      |
|                               | сети и рядом есть доступные сети              |
| Нет соединения                | Проверьте статус SIM карты, покрытие сети и   |
|                               | режим сети                                    |
| Нет доступа в интернет        | Проверьте статус SIM карты, покрытие сети и   |
|                               | режим сети                                    |